# แนวทางปฏิบัติ

เรื่อง "การลงข่าวประชาสัมพันธ์บนเว็บไซต์วิทยาลัยฯ"

## แนวทางปฏิบัติในการลงข่าวประชาสัมพันธ์บนเว็บไซต์วิทยาลัยฯ

### 1. การ Login เข้าสู่ระบบ

1.1 ให้พิมพ์คำว่า /user ต่อท้าย URL ของเว็บวิทยาลัย คือ cim.rmutsv.ac.th/user ดังภาพที่ 1

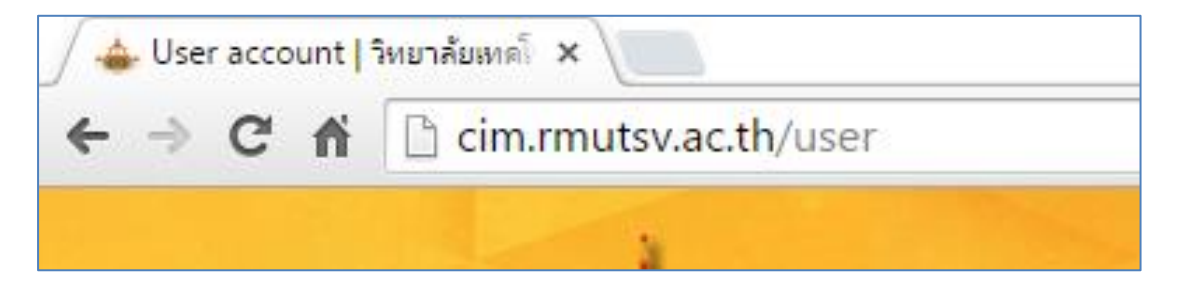

**ภาพที่ 1** การพิมพ์ URL เพื่อเข้าหน้า Login

1.2 กรอก Username และ Password ด้วยระบบบัญชีผู้ใช้งานอินเตอร์เน็ต (e-Passport)
 ของผู้ดูแลเว็บไซต์จากนั้นทำการ กดที่ปุ่ม Login เพื่อเข้าสู่ระบบ ดังภาพที่ 2

| User account                                           |  |
|--------------------------------------------------------|--|
| Log in แจ้งลืมรหัสผ่านได้ที่นี                         |  |
| Username *                                             |  |
| anusom.s                                               |  |
| ล้อกอินด้วยระบบบัญชีผู้ใช้งานอินเตอร์เน็ต (e-Passport) |  |
| Password *                                             |  |
|                                                        |  |
| รหัสผานระบบบญชผู้ใช้งานอินเตอร์เน็ต (e-Passport)       |  |
| Log in                                                 |  |

ภาพที่ 2 การกรอก Username และ Password

1.3 เมื่อ Login เข้าสู่ระบบสำเร็จจะปรากฏเมนูการใช้งาน ดังภาพที่ 3

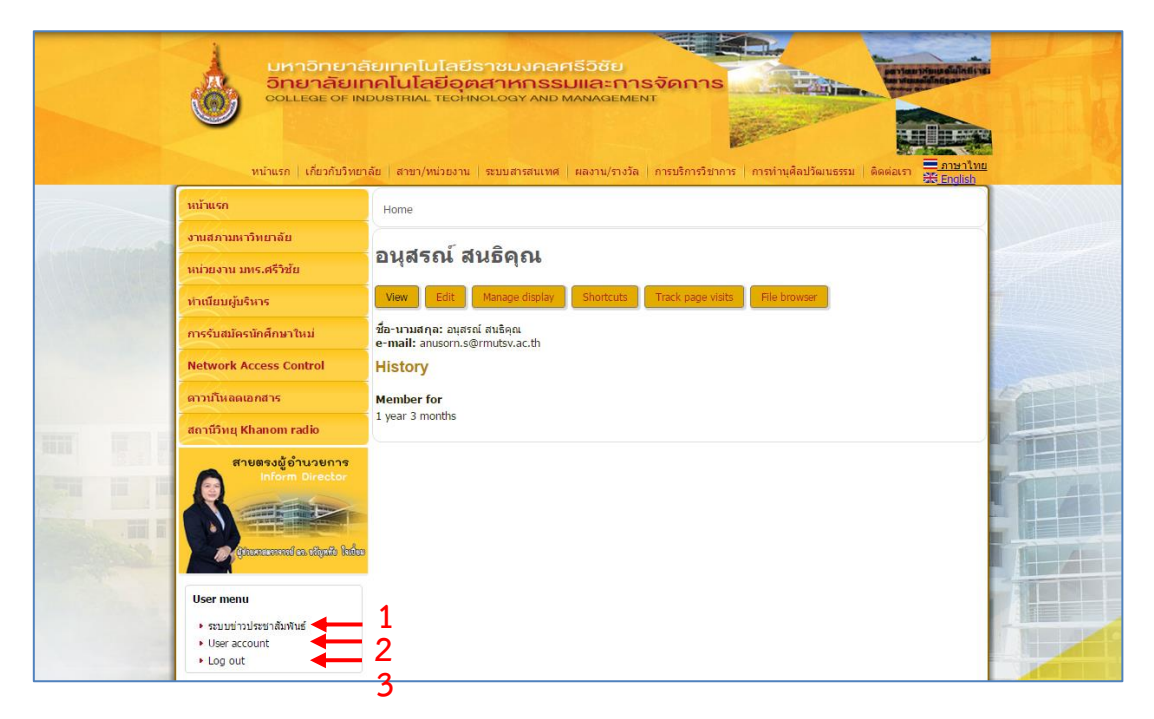

ภาพที่ 3 แสดงหน้าจอการ Login เข้าสู่ระบบสำเร็จ

จากภาพที่ 3 เมื่อ Login เข้าสู่ระบบสำเร็จจะปรากฏเมนูการใช้งาน ดังนี้

- หมายเลข 1 ระบบข่าวประชาสัมพันธ์ เป็นเมนูการเข้าไปยังหน้าการลงข่าวประชาสัมพันธ์
- หมายเลข 2 User account เป็นเมนูการเข้าไปยังหน้าจอของผู้ใช้งาน
- หมายเลข 3 Log out เป็นเมนูการลงชื่อออกจากการใช้งาน

#### 2. การลงข่าวประชาสัมพันธ์

 การเข้าไปยังหน้าจอของการลงข่าวประชาสัมพันธ์ ให้กดที่เมนู ระบบข่าวประชาสัมพันธ์ ดังภาพที่ 4

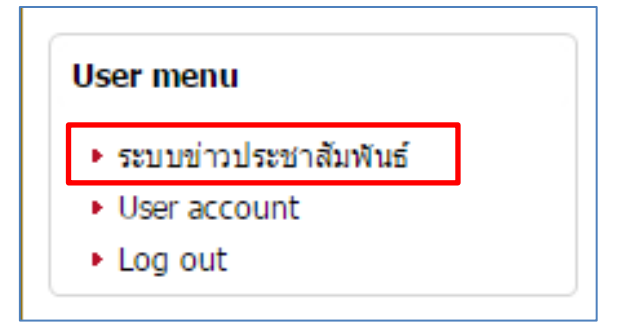

ภาพที่ 4 การเข้าไปยังหน้าจอของการลงข่าวประชาสัมพันธ์

2.2 หน้าจอการลงข่าวประชาสัมพันธ์ โดยภาพรวม ดังภาพที่ 5

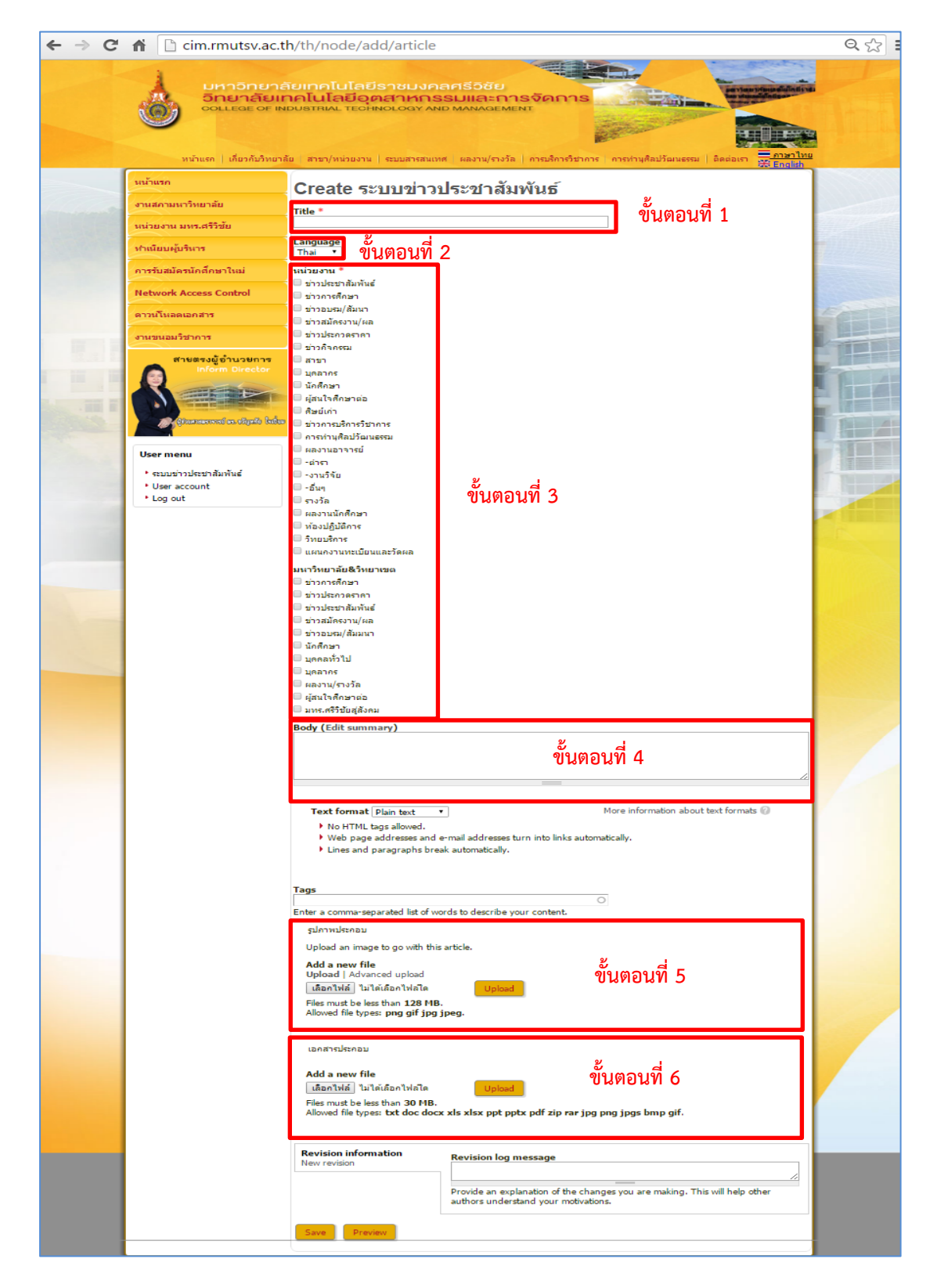

**ภาพที่ 5** หน้าจอการการลงข่าวประชาสัมพันธ์

2.3 การลงข่าวประชาสัมพันธ์จะมีขั้นตอนดังนี้

**ขั้นตอนที่ 1.** เพิ่มหัวข้อข่าวประชาสัมพันธ์ เป็นหัวข้อข่าวที่ผู้ใช้ต้องการให้แสดงหน้า เว็บไซต์วิทยาลัยฯ ดังภาพที่ 6

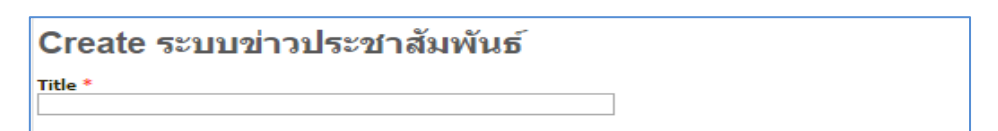

**ภาพที่ 6** การเพิ่มหัวข้อข่าวประชาสัมพันธ์

ในการลงข่าวประชาสัมพันธ์บนเว็บไซต์วิทยาลัยฯ นั้นต้องมีการกำหนดหัวข้อข่าวที่ ชัดเจนสามารถอธิบายความหมายของข่าวได้อย่างชัดเจน เช่น วิทยาลัยเทคโนโลยี อุตสาหกรรมและการจัดการ(ขนอม) ขอเชิญเข้าร่วมโครงการบริการวิชาการ "อบรมเชิง ปฏิบัติการวิจัยในชั้นเรียน ขั้นพื้นฐาน รุ่นที่ 4" เป็นต้น

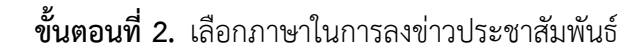

| Language |   |
|----------|---|
| Thai 🔻   |   |
| Thai     |   |
| English  | * |
| <u> </u> |   |

**ภาพที่ 7** การเลือกภาษาในการลงข่าวประชาสัมพันธ์

ในการเลือกภาษาที่จะแสดงบนหน้าเว็บไซต์วิทยาลัยฯ สามารถภาษาที่ให้เลือก 2 ภาษา คือ 1. ภาษาไทย จะแสดงเฉพาะในส่วนของหน้าเว็บไซต์ภาษาไทยเท่านั้น 2. ภาษาอังกฤษ จะแสดงเฉพาะในส่วนของหน้าเว็บไซต์ภาษาอังกฤษเท่านั้น

## ขั้นตอนที่ 3. เลือกตำแหน่งที่จะให้ข่าวประชาสัมพันธ์แสดง

| หน่วยงาน *               |
|--------------------------|
| 🔲 ข่าวประชาสัมพันธ์      |
| 🔲 ข่าวการศึกษา           |
| 🔲 ข่าวอบรม/สัมนา         |
| 🔲 ข่าวสมัครงาน/ผล        |
| 🔲 ข่าวประกวดราคา         |
| 🔲 ข่าวกิจกรรม            |
| 🔲 สาขา                   |
| 🔲 บุคลากร                |
| 🔲 นักศึกษา               |
| 🔲 ผู้สนใจศึกษาต่อ        |
| 🔲 ศีษย์เก่า              |
| 🔲 ข่าวการบริการวิชาการ   |
| 🔲 การท่านศิลปวัฒนธรรม    |
| 🔲 ผลงานอาจารย์           |
| 🔲 -ต่ารา                 |
| 🔲 -งานวิจัย              |
| 🗆 -อื่นๆ                 |
| 🔲 รางวัล                 |
| 🔲 ผลงานนักศึกษา          |
| 🔲 ห้องปฏิบัติการ         |
| 🔲 วิทยบริการ             |
| 🔲 แผนกงานทะเบียนและวัดผล |
| มหาวิทยาลัย&วิทยาเขต     |
| 🔲 ข่าวการศึกษา           |
| 🔲 ข่าวประกวดราคา         |
| 🔲 ข่าวประชาสัมพันธ์      |
| 🔲 ข่าวสมัครงาน/ผล        |
| 🔲 ข่าวอบรม/สัมมนา        |
| 🗆 นักศึกษา               |
| 🔲 บุคคลทั่วไป            |
| 🔲 บุคลากร                |
| 🔲 ผลงาน/รางวัล           |
| 🔲 ผู้สนใจศึกษาต่อ        |
| 🔲 มทร.ศรีวิชัยสู่สังคม   |

## **ภาพที่ 8** การเลือกตำแหน่งที่จะให้ข่าวประชาสัมพันธ์แสดง

เลือกตำแหน่งที่ต้องการให้แสดงข่าวประชาสัมพันธ์โดยสามารถเลือกเว็บไซต์ในการแสดงข่าว ได้ 2 เว็บไซต์ คือเว็บไซต์วิทยาลัยๆและมหาวิทยาลัยๆ โดยจะสามารถเลือกตำแหน่งที่ต้องการให้ แสดงมากกว่า 1 ตำแหน่ง

ส่วนที่ 1 ประกอบด้วย

 ข่าวประชาสัมพันธ์ เป็นการแสดงข่าวที่หน้าเว็บไซต์ของวิทยาลัยฯ ในส่วนของแท็บ ข่าวประชาสัมพันธ์ เป็นข่าวประชาสัมพันธ์ทั่วไป

- ข่าวการศึกษา เป็นการแสดงข่าวที่หน้าเว็บไซต์ของวิทยาลัยฯ ในส่วนของแท็บข่าว การศึกษา เป็นข่าวที่เกี่ยวข้องกับการศึกษา เช่น ข่าวการสมัครเรียน การเรียนการ สอนเป็นต้น
- ข่าวอบรม/สัมมนา เป็นการแสดงข่าวที่หน้าเว็บไซต์ของวิทยาลัยฯ ในส่วนของแท็บ ข่าวอบรม/สัมมนา เป็นข่าวที่เกี่ยวข้องกับการประชาสัมพันธ์โครงการต่างๆ
- ข่าวสมัครงาน/ผล เป็นการแสดงข่าวที่หน้าเว็บไซต์ของวิทยาลัยฯ ในส่วนของแท็บ ข่าวสมัครงาน/ผล เป็นข่าวที่เกี่ยวข้องกับแผนกงานบุคลากร เป็นข่าวการสมัครงาน ต่างๆ ของวิทยาลัยรวมไปถึงการประกาศต่างๆที่เกี่ยวข้อง
- ข่าวประกวดราคา เป็นการแสดงข่าวที่หน้าเว็บไซต์ของวิทยาลัยฯ ในส่วนของแท็บ ข่าวประกวดราคา เป็นข่าวที่ประกาศจากแผนกงานพัสดุ เกี่ยวข้องกับการประกวด ราคา สอบราคาแล้วอื่นๆที่เกี่ยวข้อง
- ช่าวกิจกรรม เป็นการแสดงข่าวที่หน้าเว็บไซต์ของวิทยาลัยฯ ในส่วนของหน้าแรกที่ แสดงรูปภาพกิจกรรมต่างๆของวิทยาลัยฯ
- 7) สาขา เป็นข่าวที่ต้องการให้ข่าวนั้นไปแสดงในส่วนของเว็บไซต์ของสาขาทุกๆสาขา
- 8) บุคลากร เป็นข่าวที่จะแสดงในส่วนของแท็บบุคลากร เป็นข่าวที่เกี่ยวข้องกับ บุคลากร เจ้าหน้าที่ อาจารย์ ของวิทยาลัยฯ
- นักศึกษา เป็นข่าวที่จะแสดงในส่วนของแท็บนักศึกษา เป็นข่าวที่เกี่ยวข้องกับ นักศึกษาปัจจุบัน ของวิทยาลัยา
- มู้สนใจศึกษาต่อ เป็นข่าวที่จะแสดงในส่วนของแท็บผู้สนใจศึกษาต่อ เป็นข่าวที่
  เกี่ยวข้องกับการรับสมัครนักศึกษาใหม่ของวิทยาลัยา
- 11) ศิษย์เก่า เป็นข่าวที่จะแสดงในส่วนของแท็บศิษย์เก่า เป็นข่าวที่เกี่ยวข้องกับศิษย์เก่า ของวิทยาลัยฯ ที่สำเร็จการศึกษา
- 12) ข่าวบริการวิชาการ เป็นข่าวที่แสดงในเมนูของข่าวบริการวิชาการ เป็นภาพกิจกรรม ที่เกี่ยวข้องกับการบริการวิชาการ
- การทำนุศิลปวัฒนธรรม เป็นข่าวที่แสดงในเมนูของการทำนุศิลปวัฒนธรรม เป็นภาพ กิจกรรมที่เกี่ยวข้องกับการทำนุศิลปวัฒนธรรม
- 14) ผลงานอาจารย์ เป็นข่าวที่แสดงในเมนูของผลงาน/รางวัล เป็นภาพกิจกรรมที่
  เกี่ยวข้องกับผลงานอาจารย์ งานวิจัย ตำรา และอื่นๆ
- 15) รางวัล เป็นข่าวที่แสดงในเมนูของผลงาน/รางวัล เป็นภาพกิจกรรมที่เกี่ยวข้องกับ รางวัลต่างๆที่วิทยาลัยฯได้รับ

- 16) ผลงานนักศึกษา เป็นข่าวที่แสดงในเมนูของผลงาน/รางวัล เป็นภาพกิจกรรมที่
  เกี่ยวข้องกับผลงานนักศึกษา
- 17) ห้องปฏิบัติการ เป็นส่วนที่จะเพิ่มในส่วนของห้องปฏิบัติการบนเว็บไซต์วิทยาลัยฯ
- 18) วิทยบริการ เป็นข่าวที่ต้องการให้ข่าวนั้นไปแสดงในส่วนของเว็บไซต์แผนกงาน
  วิทยบริการ
- 19) แผนกงานทะเบียนและวัดผล เป็นข่าวที่ต้องการให้ข่าวนั้นไปแสดงในส่วนของ
  เว็บไซต์แผนกงานทะเบียนและวัดผล
- ส่วนที่ 2 ประกอบด้วย
  - ข่าวการศึกษา เป็นการแสดงข่าวที่หน้าเว็บไซต์ของมหาวิทยาลัยฯ ในส่วนของแท็บ ข่าวการศึกษา เป็นข่าวที่เกี่ยวข้องกับการศึกษา เช่น ข่าวการสมัครเรียน การเรียน การสอนเป็นต้น
  - ข่าวประกวดราคา เป็นการแสดงข่าวที่หน้าเว็บไซต์ของมหาวิทยาลัยฯ ในส่วนของ แท็บข่าวประกวดราคา
  - ข่าวประชาสัมพันธ์ เป็นการแสดงข่าวที่หน้าเว็บไซต์ของมหาวิทยาลัยฯ ในส่วนของ แท็บข่าวประชาสัมพันธ์ เป็นข่าวประชาสัมพันธ์ทั่วไป
  - ข่าวสมัครงาน/ผล เป็นการแสดงข่าวที่หน้าเว็บไซต์ของมหาวิทยาลัยฯ ในส่วนของ แท็บข่าวสมัครงาน/ผล เป็นข่าวการสมัครงานต่างๆ ของมหาวิทยาลัยรวมไปถึงการ ประกาศต่างๆที่เกี่ยวข้อง
  - ข่าวอบรม/สัมมนา เป็นการแสดงข่าวที่หน้าเว็บไซต์ของมหาวิทยาลัยฯ ในส่วนของ แท็บข่าวอบรม/สัมมนา เป็นข่าวที่เกี่ยวข้องกับการประชาสัมพันธ์โครงการต่างๆ
  - 6) นักศึกษา เป็นข่าวที่จะแสดงในส่วนของแท็บนักศึกษา เป็นข่าวที่เกี่ยวข้องกับ นักศึกษาปัจจุบัน ของมหาวิทยาลัยฯ
  - 7) บุคคลทั่วไป เป็นข่าวที่จะแสดงในส่วนของแท็บบุคคลทั่วไป เป็นข่าวที่เกี่ยวข้องกับ บุคคลทั่วไป
  - 8) บุคลากร เป็นข่าวที่จะแสดงในส่วนของแท็บบุคลากร เป็นข่าวที่เกี่ยวข้องกับ บุคลากร เจ้าหน้าที่ อาจารย์ ของมหาวิทยาลัยฯ
  - ผู้สนใจศึกษาต่อ เป็นข่าวที่จะแสดงในส่วนของแท็บผู้สนใจศึกษาต่อ เป็นข่าวที่
    เกี่ยวข้องกับการรับสมัครนักศึกษาใหม่ของมหาวิทยาลัยฯ
  - 10) ผลงาน/รางวัล เป็นข่าวที่แสดงในเมนูของผลงาน/รางวัล เป็นข่าวที่เกี่ยวข้องกับ ผลงานอาจารย์ ผลงานนักศึกษา เป็นต้น
  - 11) มทร.ศรีวิชัยสู่สังคม เป็นข่าวการบริการวิชาการของมหาวิทยาลัยฯ

ขั้นตอนที่ 4. ใส่ข้อความความรายละเอียดของข่าวประชาสัมพันธ์

Body (Edit summary)

**ภาพที่ 9** การใส่ข้อความความรายละเอียดของข่าวประชาสัมพันธ์

**ขั้นตอนที่ 5.** การเพิ่มรูปประกอบข่าว สามารถเพิ่มได้หลายรูป ขนาดของรูปภาพแต่รูปไม่เกิน 128 MB โดยเลือกไฟล์ ที่เป็นประเภทไฟล์ .png .gif .jpg .jpeg โดยมีขั้นตอนดังภาพที่ 10

| รูปภาพประกอบ                                                                                                    |   |                  |
|----------------------------------------------------------------------------------------------------|---|------------------|
| Upload an image to go with this article.                                                                                                    |   |                  |
|                                                                                                    |   | Show row weights |
| File information                                                                                                    |   | Operations       |
|                                                                                                    | 5 | Remove           |
| 001 ipg (321 93 KB)                                                                                                    |   |                  |
| Alternate text                                                                                                    |   |                  |
| ot be loaded.                                                                                                    |   |                  |
| Title                                                                                                    |   |                  |
| the title is used as a back when the many house the same the investor in the investor of the investor in the investor in the i |   |                  |
| Add a new file                                                                                                    |   |                  |
| Upload   Advanced upload<br>ເລືອກໃຟລ໌ ໄມ່ໃຜ້ເລືອກໃຟລ໌ໂທ Upload 2<br>Files must be less than 128 MB.<br>Allowed file types: png gif jpg jpeg.                                                                                                    |   |                  |

## **ภาพที่ 1**0 การเพิ่มรูปประกอบข่าวประชาสัมพันธ์

| หมายเลข 1 | กดที่ปุ่มเลือกไฟล์เพื่อเลือกไฟล์ภาพที่ต้องการ      |            |
|-----------|----------------------------------------------------|------------|
| หมายเลข 2 | กดที่ปุ่ม Upload เพื่อทำการ Upload ภาพเข้าไปในระบบ |            |
| หมายเลข 3 | สามารถใส่รายละเอียดภาพได้                          |            |
| หมายเลข 4 | สามารถใส่ชื่อภาพได้                                |            |
| หมายเลข 5 | สามารถลบภาพที่ไม่ต้องการได้โดยการกดที่ปุ่ม Remove  | หลังภาพที่ |
|           | ต้องการลบ                                          |            |

**ขั้นตอนที่ 6.** การแนบไฟล์เอกสาร เป็นเอกสารประกอบข่าวที่มีขนาดไฟล์ไม่เกิน 30 MB โดย เลือกไฟล์ ที่เป็นประเภทไฟล์ .txt .doc .docx .xls .xlsx .ppt .pptx .pdf โดยมีขั้นตอนดัง ภาพที่ 11

| เอกสารประกอบ                                                                                                    |         |                  |
|----------------------------------------------------------------------------------------------------|---------|------------------|
|                                                                                                    |         | Show row weights |
| File information                                                                                                    | Display | Operations       |
| Description  The description may be used as the label of the link to the file.                                                                                                   | ₹       | Remove           |
| Add a new file<br>เลือกไฟล์ ไม่ได้เลือกไฟล์ได Upload 2<br>Files must be less than 30 MB.<br>Allowed file types: txt doc docx xls xlsx ppt pptx pdf zip rar jpg png jpgs bmp gif. |         |                  |

ภาพที่ 11 การเพิ่มไฟล์ประกอบข่าวประชาสัมพันธ์

| หมายเลข 1 | กดที่ปุ่มเลือกไฟล์เพื่อเลือกไฟล์ภาพที่ต้องการ      |            |
|-----------|----------------------------------------------------|------------|
| หมายเลข 2 | กดที่ปุ่ม Upload เพื่อทำการ Upload ภาพเข้าไปในระบบ |            |
| หมายเลข 3 | สามารถใส่รายละเอียดหรือชื่อภาพได้                  |            |
| หมายเลข 4 | สามารถลบภาพที่ไม่ต้องการได้โดยการกดที่ปุ่ม Remove  | หลังภาพที่ |
|           | ต้องการลบ                                          |            |

**ขั้นตอนที่ 7.** เมื่อกรอกข้อมูลครบถ้วนแล้ว สามารถกดปุ่ม Preview เพื่อดูตัวอย่างก่อน ยืนยัน การเพิ่มข่าวประชาสัมพันธ์โดยการกดที่ปุ่ม Save

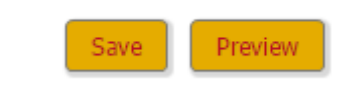

ภาพที่ 12 การยืนยันการลงข่าวประชาสัมพันธ์